# בקשות מקוונות מלגות תארים מתקדמים מערכת SAP חוברת עמדה

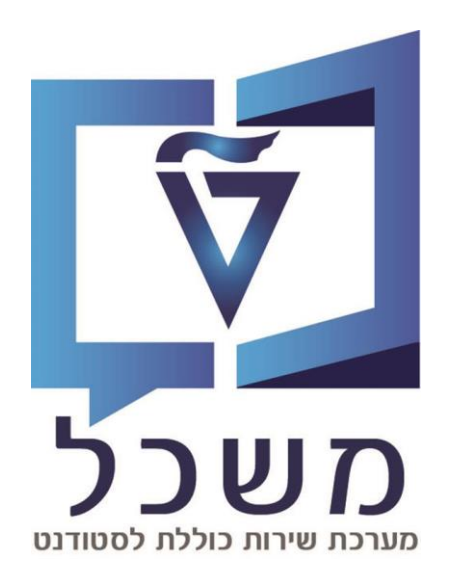

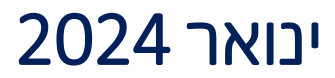

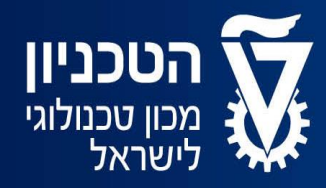

האגף למחשוב ולמערכות מידע

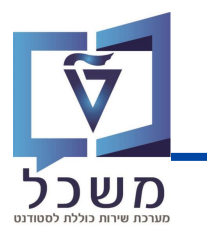

# תוכן עניינים

| עמ' 3   | מבוא           |
|---------|----------------|
| 4 'עמ'  | לו"ז הגשת בקשה |
| 9-5 -20 | עיבוד הבקשה    |

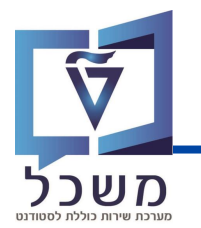

חוברת זו משמשת במדריך למשתמש בעת תפעול מערכת ה-SAP למטרת

### דו"חות תקציב מלגות תארים מתקדמים.

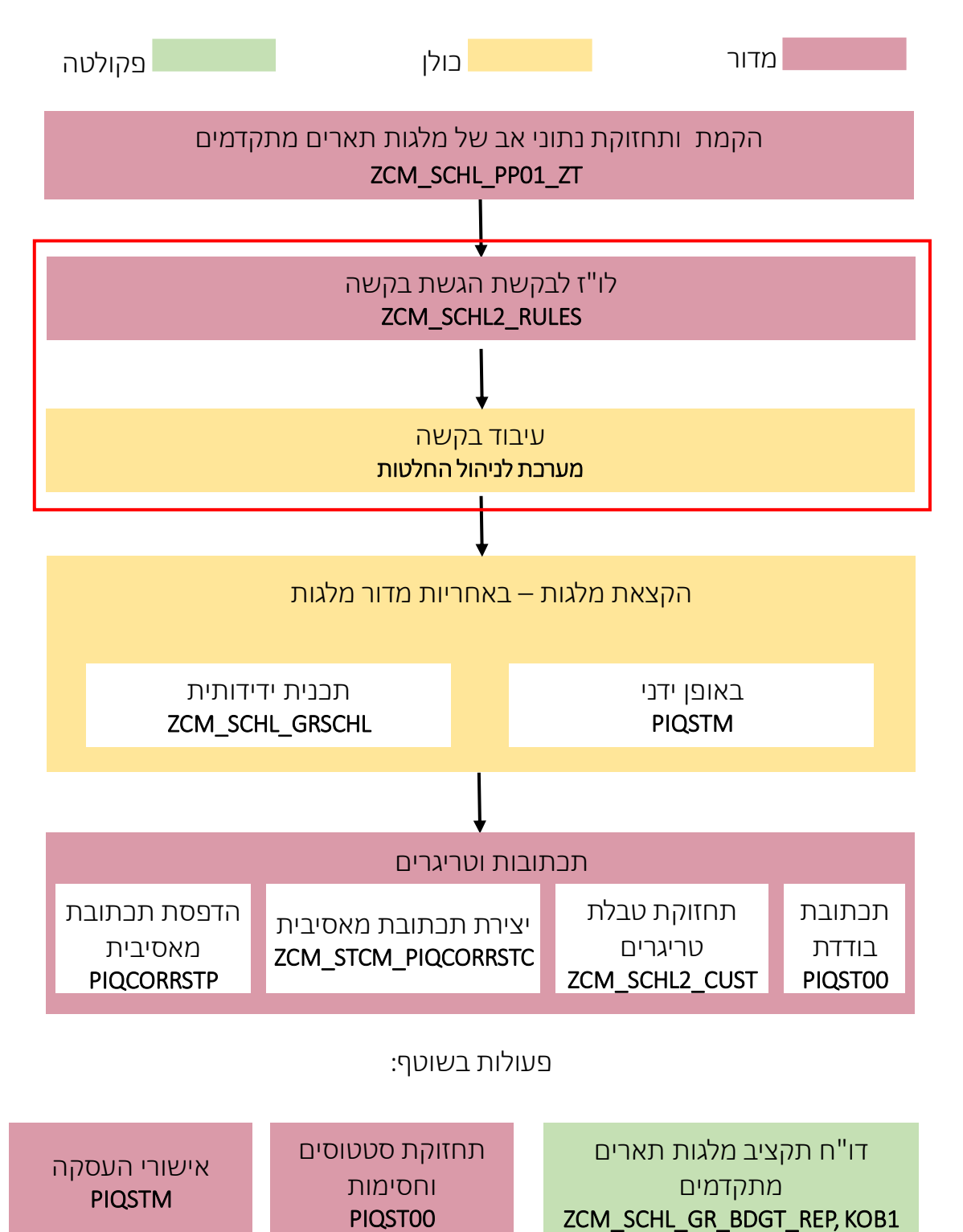

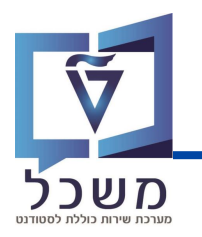

#### ZCM\_SCHL2\_RULES היכנסי לטרנזקציה

במסך זה קובעים את חלונות הזמן להגשת הבקשה.

| 🤹 🖓 🐺 🚱           |        | 11 H 12    | 🖶 😢 🔗              |                            | ~ 🔇                              |
|-------------------|--------|------------|--------------------|----------------------------|----------------------------------|
| ם מתקדמים": סקירה | ז תארי | של מלגור   | נ מקוונות <i>י</i> | וינ <mark>ו 3</mark> בקשור | נה אר <u>2צוגה "</u> זנ <u>ו</u> |
|                   |        |            | 周 周 .              | a 🔁 🗗 🗊                    | 🛿 הזנות חדשות                    |
|                   |        |            | קדמים              | ולגות תארים מתי            | זמינות בקשות מקוונות של נ        |
|                   |        | תאריך סיום | תאריך התח          | נומרטור                    | זיהוי מעצב טפסים                 |
|                   | ^ 3    | 1.12.9999  | 01.01.2023         | 1                          | ZS01                             |
|                   | ~      |            |                    |                            |                                  |
|                   |        |            |                    |                            |                                  |
|                   |        |            |                    |                            |                                  |
|                   | *      |            |                    |                            |                                  |

| לעדבון טווח תאריבים לבקשה קיימת, לחצי על 😡 והגדרי תאריבי התחלה וסיום חדשים 🏼 🚺 |
|--------------------------------------------------------------------------------|
|--------------------------------------------------------------------------------|

להזנת רשומה חדשה לחצי על הזנות חדשות .

תפתח טבלה חדשה בה יש לבחור בסוג הטופס הרצוי ולהזין את טווח תאריכי ההגשה.

למחיקת רשומה קיימת סמני את הרשומה הרצויה באמצעות העכבר ולחצי על 🛃 .

שמרי את השינויים בלחיצה על 📳. (4

במידה וישנן בקשות שברצונכן להשאיר פתוחות, ניתן להזין בתאריך הסיום תאריך עם השנה 9999.

במקרה זה הפעולה הינה חד פעמית ואין צורך בתחזוקת הטבלה.

2

3

# מערכת עיבוד בקשות – מסך ראשי

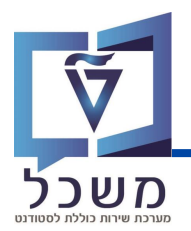

היכנסי למערכת עיבוד הבקשות 🔶 בחרי סוג החלטה (חובה) ڂ ניתן לבחור קריטריונים נוספים

על פיהם תרצי לסנן את הבקשות 🔶 בסיום לחצי על 🛛 🕬

|        |                    | חיפוש החלטה                                      |                    | SAP                                 |          |
|--------|--------------------|--------------------------------------------------|--------------------|-------------------------------------|----------|
|        |                    | 1                                                |                    | קריטריוני חיפוש חיפושים שנשמרו: 🗸   |          |
|        | 00                 | אלגות ת.מתקדמים: מלגות במנות-ראשוני              | ~ הינו             | 🗸 אולטה                             |          |
|        | ⊝⊕                 |                                                  | ~ הינו             | מזהה החלטה 🗸                        |          |
|        | $\ominus$ $\oplus$ | ~                                                | ~ הינו             | 🗸 - סטטוס החלטה                     |          |
|        |                    | ע מספר תוצאות מקסימלי: 100<br>זש בשם:<br>עש בשם: | שמור חיפ           | ופש ניקוי הזנות אפס לברירת מחדל     |          |
|        |                    |                                                  |                    |                                     | <b>Y</b> |
|        |                    | דל.                                              | מן ב-⊠ כברירת מח   | שדה 🔽 מספר תוצאות מקסימלי: 100 מסוו | הע       |
|        |                    | ך שישאר 🗆.                                       | ות בלחיצה על 🗹 כ   | זן לבטל את הגבלת מספר התוצא         | ניו      |
|        |                    |                                                  |                    | -)                                  | <b>)</b> |
|        |                    |                                                  | אנט (תבנית חיפוש). | זן לשמור את נתוני החיפוש כווריא     | ניר      |
|        |                    | 📃 ושמרי בלחיצה על                                | פוש בשם:           | יני את שם הווריאנט בשדה 🛯           | הז       |
| הרצוי. | שם הווריאנט ו      | ובחרי ב 🖂                                        | חיפושים שנשמרו:    | יימוש בווריאנט החיפוש לחצי על       | לע       |

#### במסך מטה יוצגו בקשות הסטודנטים למלגות על פי הקריטריונים שהוזנו

|                                                           |             | [                  | 100 🗸 מספר תוצאות מקסימלי:      |                |                    |              |                 |
|-----------------------------------------------------------|-------------|--------------------|---------------------------------|----------------|--------------------|--------------|-----------------|
| חפש ניקוי הזנות אפס לברירת מחדל שמור חיפוש בשם: דורית 🔄 🗸 |             |                    |                                 |                |                    |              |                 |
|                                                           |             |                    |                                 |                |                    | נמצאו החלטות | רשימת תוצאות:26 |
|                                                           |             |                    |                                 | J              |                    | מיפוש 2      | ייע איז 💭 יי 🖓  |
| סטטוס נוסף                                                | סטטוס החלטה | שנה אקדמית   סמסטר | שם פרטי, שם משפחה               | מספר סטודנט (ז | סוג החלטה          | מזהה החלטה   | מספר בקשה       |
| ממתין להמלצ                                               | הבקשה אושרה | תשפ"ד   חורף       | לבדיקה שרון 6 לא לגעת, סטודנט   | 0200016331     | מלגות ת.מתקדמים: מ | 2000022902   | 501439005       |
| ממתין להמלצ                                               | תקין        | תשפ"ד   חורף       | לבדיקה רינת 8 לא לגעת, סטודנטית | 0200016344     | מלגות ת.מתקדמים: מ | 2000022895   | 501438998       |
| ממתין להמלצ                                               | תקין        | תשפ"ד   חורף       | לבדיקה רינת 7 לא לגעת, סטודנטית | 0200016343     | מלגות ת.מתקדמים: מ | 2000022894   | 501438997       |
| ממתין להמלצ                                               | הבקשה אושרה | תשפ"ד   חורף       | לבדיקה רינת 6 לא לגעת, סטודנטית | 0200016342     | מלגות ת.מתקדמים: מ | 2000022893   | 501438996       |
|                                                           |             |                    |                                 |                |                    |              |                 |

**מספר בקשה -** נוצר באופן אוטומטי לכל בקשה. מספר זה זמין לסטודנט.

מזהה החלטה - מספר החלטה המקושר למספר בקשה. מספר זה זמין לאדמיניסטרציה בלבד.

מספר סטודנט - בלחיצה על המספר ניתן לצפות בהיסטוריית בקשות הסטודנט.

סטטוס החלטה - סטטוס הבקשה בעת. ניתן לטפל רק בבקשות הנמצאות בסטטוס "הבקשה בטיפול".

1

2

3

4

## עיבוד בקשה

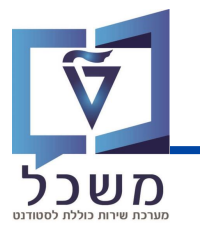

הטיפול בבקשה יתבצע באופן פרטני בכל בקשה.

יש ללחוץ על **מספר מזהה החלטה** על מנת לצפות ולטפל בבקשת הסטודנט.

| באפשחתך גב<br>2                                                |                                                                                           | 2000002316; גלילי, יוספה                                                                                                    | מעונות: הסמכה-חדשים:                                       | וחלת תוצאת איננות –                                                                                                    | מזרה 🌰                                                                                                    | אב                                                                                            |
|----------------------------------------------------------------|-------------------------------------------------------------------------------------------|----------------------------------------------------------------------------------------------------|------------------------------------------------------------|----------------------------------------------------------------------------------------------------|----------------------------------------------------------------------------------------------------|-----------------------------------------------------------------------------------------------|
|                                                                |                                                                                           |                                                                                                    |                                                            |                                                                                                    | 3                                                                                                    | ולה שעובדה: פתיחת נתוני אב של סטודני<br>ולטה 2000002316 עודכנה                                |
| גבט מורחב.                                                     |                                                                                           |                                                                                                    |                                                            |                                                                                                    |                                                                                                    | <ul> <li>مקירת החלטות</li> </ul>                                                              |
|                                                                | 2000002316 andres                                                                         | מידע כללי                                                                                                    |                                                            |                                                                                                    | 0200006335 (mm)                                                                                                    | נתוני בקשה<br>מספר                                                                            |
|                                                                | מספר בקשה: 501436122                                                                      | 5                                                                                                    |                                                            |                                                                                                    | טי, שם משפחה: גלילי, יוספה                                                                                                    | שם פרט                                                                                        |
|                                                                | /סיבת החלטה: הבקשה בטיפול                                                                 | 00010                                                                                                    |                                                            |                                                                                                    | סטוונט, מועמו<br>סוג של החלטה: הסמכה                                                                                                    | י<br>סוג החלטה -> תת נ                                                                        |
|                                                                | סטטוס נוסף: יש לבדוק מסמכים מצורפים                                                       |                                                                                                    |                                                            |                                                                                                    | נוהל קבלה:                                                                                                    |                                                                                               |
|                                                                |                                                                                           |                                                                                                    |                                                            |                                                                                                    |                                                                                                    | תכנית לימוד נוכחית 🗸                                                                          |
| ם ב קטגוריה משא סמס                                            | סמסטרים לימודים                                                                           | סוג רישום                                                                                                    | שנה   סמסטר                                                | מידע נוסף                                                                                                    |                                                                                                    | נית / התמחות                                                                                  |
|                                                                |                                                                                           |                                                                                                    | The series                                                 | יות (0) תכתובות (0)                                                                                                    | ם / תאריכים (1) החלטות רלוונטי                                                                                                    | א רשימת פעולות (0) סמסטרים                                                                    |
|                                                                |                                                                                           |                                                                                                    | nduun vau                                                  |                                                                                                    |                                                                                                    | צע חזרה מחק                                                                                   |
| 11/19/17/11/11 11/19/14/11/19                                  | שעה ברבוע                                                                                 | lingi di an                                                                                                    | יוגן פעאוור.                                               | 1-79.01.000                                                                                                    | 112-9 AD                                                                                                    | ס ס הגודו פעורה<br>אין נתונים זמינים                                                          |
|                                                                |                                                                                           |                                                                                                    |                                                            | פעולות שונות                                                                                                    | ז המאפשר נ                                                                                                    | סרגל בליב 🤇                                                                                   |
|                                                                | ולות נוספות:                                                                              | י הבא עם פעו                                                                                                    | <br>פאנל הצדז                                              | פעולות שונות<br><b>ך גם</b> יפתח הו                                                                                                    | ם המאפשר נ<br>ל <b>באפשרות</b>                                                                                                    | סרגל כליב<br>בלחיצה ע                                                                         |
|                                                                | ולות נוספות:                                                                              | י הבא עם פעו <del>-</del><br>דרת מעולרי                                                                                                    | ב.<br>פאנל הצדז                                            | פעולות שונות<br><b>ך גם</b> יפתח הו<br>×                                                                                                    | ם המאפשר נ<br>ל <b>באפשרות</b> ו                                                                                                    | סרגל בליב<br>בלחיצה ע (<br>פאני                                                               |
| <b>ל תנוודננו</b> תווגבה למערה                                 | ולות נוספות:<br>זת נתונו אר שמ                                                            | יי הבא עם פעו<br>ד <b>רת פעולה</b> :<br>מוצה על <b>מתוה</b>                                                                                                    | ב<br>פאנל הצדז<br>הג                                       | פעולות שונות<br>ך <b>גם</b> יפתח הו<br><b>×</b><br>€                                                                                                    | ם המאפשר נ<br>ל <b>באפשרות</b> ו<br>אחתך גם                                                                                                  | סרגל בליב<br>בלחיצה ע<br>פאני<br>באפע                                                         |
| <b>ל סטודנט</b> תועבר למערב                                    | ולות נוספות:<br>זת נתוני אב שי<br>חדוסופ                                                  | יי הבא עם פעו<br>ד <b>רת פעולה</b> :<br>חיצה על <b>פתי</b> ח<br>2 לטבנזקציה <b>(</b>                                                                                   | באנל הצדז<br>פאנל הצדז<br>הג<br>בל<br>ספ                   | פעולות שונות<br><b>ך גם</b> יפתח הו<br><b>×</b><br>=                                                                                                    | ם המאפשר נ<br>ל <b>באפשרות</b> ו<br><sup>ארותך גם</sup>                                                                                      | סרגל בליב בליב בליב בליב בליב בליב (<br>בלחיצה ע (                                            |
| <b>ל סטודנט</b> תועבר למערם<br>SAP ו תוערר למערב               | ולות נוספות:<br>זת נתוני אב שי<br>PIQSTD.<br>זת חיה מנוודננו                              | יי הבא עם פעו<br>ד <b>רת פעולה</b> :<br>חיצה על <b>פתי</b> ח<br>S/ לטרנזקציה <b>(</b><br>חיצה על <b>פתיח</b>                                                           | באנל הצדז<br>פאנל הצדז<br>בל<br>בל<br>רל                   | פעולות שונות<br>ך גם יפתח הו<br>×<br>♥                                                                                                    | ם המאפשר נ<br>ל <b>באפשרות</b> ו<br>ארותך גם<br>ת פעולה<br>ת נתוני אב של סטודנט                                                              | סרגל בלים (<br>בלחיצה ע<br>פאני<br>באפע                                                       |
| <b>ל סטודנט</b> תועבר למערנ<br><b>ו</b> תועבר למערכת SAP       | ולות נוספות:<br>זת נתוני אב שי<br>PIQSTD.<br>זת תיק סטודנט<br>PIQ.                        | יי הבא עם פעו<br><b>דרת פעולה</b> :<br>חיצה על <b>פתיח</b><br>אלטרנזקציה <b>(</b><br>חיצה על <b>פתיח</b><br>גרנזהציה (STOO                                             | באנל הצדז<br>פאנל הצדז<br>הג<br>בל<br>בל<br>לט             | פעולות שונות<br>ך גם יפתח הו<br>ד<br>ד<br>עובות אונות<br>ד<br>ד<br>ד<br>גם יפתח<br>ד<br>גם יפתח<br>גם<br>ד<br>גם יפתח<br>גם<br>ד<br>גם יפתח<br>גם<br>ד<br>גם יפתח<br>גם<br>ד<br>גם יפתח<br>גם<br>ד<br>גם<br>ד<br>גם<br>יפתח<br>גם<br>ד<br>גם<br>ד<br>גם<br>ד<br>גם<br>ד<br>גם<br>ד<br>גם<br>ד<br>גם<br>ד<br>גם                                                                                                    | ם המאפשר נ<br>ל <b>באפשרות</b> ן<br>ארותך גם<br>תפעולה<br>ות נתוני אב של סטודנט<br>ות תיק סטודנט                                             | סרגל בליב בליב (<br>בלחיצה ע (<br>פאני באפע באפע באפע באפע באפע באפע באפע באפע                |
| ל סטודנט תועבר למערכ<br>א תועבר למערכת SAP                     | ולות נוספות:<br>זת נתוני אב שי<br>PIQSTD.<br>זת תיק סטודנט<br>PIQ.                        | יי הבא עם פעו<br><b>דרת פעולה</b> :<br>חיצה על <b>פתיח</b><br>גלטרנזקציה (SA<br>חיצה על <b>פתיח</b><br>גרנזקציה (STOO                                                  | באנל הצדז<br>פאנל הצדז<br>בל<br>בל<br>בל<br>לט             | פעולות שונות<br>ך גם יפתח הו<br>דעם יפתח או<br>דעם יפתח או<br>דעם יפתח או<br>דעם יפתח או<br>דעם יפתח או<br>דעם יפתח או                                                                                                    | ם המאפשר נ<br>ל <b>באפשרות</b><br>ארותך גם<br>ות מוני אב של סטודנט<br>ת מיק סטודנט<br>תומנות                                                 | סרגל בלים<br>בלחיצה ע<br>פאנל<br>באפש<br>באפש<br>באפש<br>באפש<br>באפש<br>באפש<br>באפש<br>באפש |
| <b>ל סטודנט</b> תועבר למערכ<br>א תועבר למערכת SAP              | ולות נוספות:<br>זת נתוני אב שי<br>PIQSTD.<br>זת תיק סטודנט<br>PIQ:<br>ת:                  | יי הבא עם פעו<br>ד <b>רת פעולה</b> :<br>חיצה על <b>פתיח</b><br>גלטרנזקציה (SF<br>חיצה על <b>פתיח</b><br>ורנזקציה (STOO<br>עולות מתוזמנוח                               | פאנל הצדז<br>פאנל הצדז<br>בל<br>AP<br>בל<br>לט<br>פע       | פעולות שונות<br>ך גם יפתח הו<br>ד<br>עולות שונות<br>ד<br>גם יפתח<br>ד<br>גם יפתח<br>ד<br>גם יפתח הו                                                                                                    | ם המאפשר נ<br>ל <b>באפשרות</b><br>ארותך גם<br>תפעלה<br>ת מנוני אב של סטודנט<br>תוזמנות                                                       | סרגל בליב<br>בלחיצה ע<br>פאני<br>באפש<br>באפש<br>באפש<br>פעולות מח                            |
| ל סטודנט תועבר למערכ<br>SAP ו תועבר למערכת<br>צאה מהגדרת סטטוס | ולות נוספות:<br>זת נתוני אב שי<br>PIQSTD.<br>חת תיק סטודנט<br>PIQ:<br>ת:<br>ות שבוצעו כתו | יי הבא עם פעו<br>ז <b>דרת פעולה</b> :<br>חיצה על <b>פתיח</b><br>ארינזקציה CA<br>חיצה על <b>פתיח<br/>STOO</b> ורנזקציה S <b>TOO</b><br>עולות מתוזמנוח<br>עולות אוטומטיו | פאנל הצדז<br>פאנל הצדז<br>בל<br>4P<br>בל<br>לט<br>בל<br>פו | פעולות שונות<br>ך גם יפתח הו<br>עובריק<br>עובריק<br>עם עם עם עובריק<br>עם עובריק<br>עובריק<br>עם<br>עם<br>עם<br>עם<br>עם<br>עריק<br>עם<br>עם<br>עם<br>עם<br>עם<br>עם<br>עם<br>עם<br>עם<br>עם<br>עם<br>עם<br>עם | ם המאפשר נ<br>המאפשר נ<br>ל באפשרות<br>איזתן גם<br>ית מיק סטודנט<br>תומנות<br>גודות פעולה<br>התיבן זמינים                                    | סרגל בלים<br>בלחיצה ע<br>פאנל<br>באפש<br>באפש<br>באפש<br>פעולות מח<br>פעולות מח               |
| ל סטודנט תועבר למערנ<br>SAP ו תועבר למערכת<br>צאה מהגדרת סטטוס | ולות נוספות:<br>זת נתוני אב שי<br>PIQSTD.<br>זת תיק סטודנט<br>PIQ:<br>ת:<br>ות שבוצעו כתו | יי הבא עם פעו<br><b>דרת פעולה</b> :<br>חיצה על <b>פתיח</b><br>איזיצה על <b>פתיח</b><br>ורנזקציה STOO<br>עולות מתוזמנוח<br>עולות אוטומטיו<br>בקשה.                      | פאנל הצדז<br>פאנל הצדז<br>בל<br>4P<br>לט<br>לט<br>פע       | פעולות שונות<br>ך גם יפתח הו<br>ד<br>ווות שונות<br>ד<br>ב<br>ד<br>ב<br>ב<br>ב<br>ב<br>ב<br>ב                                                                                                    | ם המאפשר נ<br>ל באפשרותן<br>ארותך גם<br>ות נתוני אב של סטודנט<br>ות נתוני אב של סטודנט<br>תוזמנות<br>תוזמנות<br>גודות פעולה<br>גתונים זמינים | סרגל בליב<br>בלחיצה ע<br>פאנל<br>באפש<br>באפש<br>פעולות מח<br>פעולות מח                       |

## סימות: 🔾 חסימות:

₽ ()

סיבה

л.

חסימות בלשהן שיתבן שיש לסטודנט. חסימות אלו לא מונעות מהסטודנט להגיש בקשות.

## עיבוד בקשה

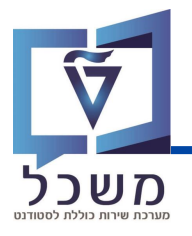

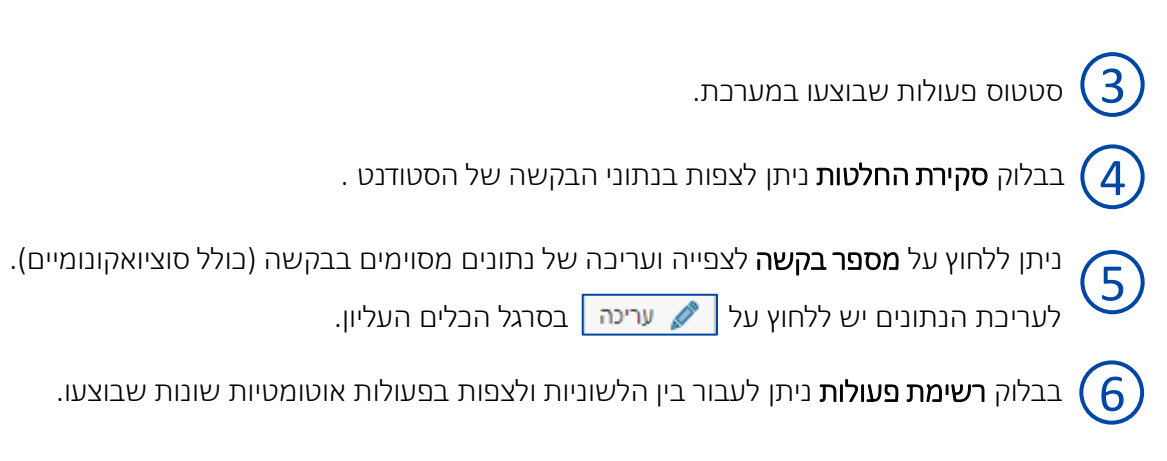

#### גללי את המסך מטה לבלוק **מסמבים.**

|                     | െ                    |            |           | 6           |      | <b>U</b>             | $\bigcirc \bigcirc$  | מסמכין 4 סימ 👅 🗸   |
|---------------------|----------------------|------------|-----------|-------------|------|----------------------|----------------------|--------------------|
| 🏭 🏝                 |                      |            |           | 2           |      | ייצוא כל המסמכים     | תקין 🏠 העלאת מסמך 🚹  | א נבדק 💓 לא תקין 🕒 |
| חותמת זמן           | סיבה                 | 00010      | גרסת מסמך | מספר מסמך   | כרחי | תיאור סוג מסמך ה     | שם סוג מסמך          | 🗂 מזהה סוג מסמך    |
| 16:27:54 16.08.2023 |                      | •          |           |             |      | אישור על הריון פעיל  | אישור על הריון פעיל  | Y05                |
| 16:28:47 16.08.2023 | מסמך מטושטש/ לא קריא | ۲          | 01        | 80000011084 | ~    | אישור סטטוס משפחתי   | אישור סטטוס משפחתי   | Y03                |
| 16:05:59 06.01.2023 |                      | $\diamond$ |           |             |      | נכות/בעיה רפואית     | נכות/בעיה רפואית     | Y07                |
| 16:05:59 06.01.2023 |                      | $\diamond$ | 01        | 80000011083 | ~    | ספח תעודת זהות סטודנ | ספח תעודת זהות סטודנ | Y24                |
|                     |                      |            |           |             |      |                      |                      |                    |

|           | ערינה בסרגל הכלים העליו 🖌                     | ዾ וצי על     | לביצוע שינויים במסך לו | (1) |
|-----------|-----------------------------------------------|--------------|------------------------|-----|
|           | מספר המסמך.                                   | ו לחצי על נ  | לצפייה במסמך שהועלר    | 2   |
| תקין 🗨    | ן שורת המסמך וללחוץ על                        | יש לסמן א    | לסימון המסמך ב"תקין"   | 3   |
| לא תקין 📜 | מן את שורת המסמך וללחוץ עי                    | ןֿין" יש לסנ | לסימון המסמך ב"לא תנ   | 4   |
|           | בסרגל הכלים העליון.                           | אי על א      | לביצוע שינויים במסך לו | 5   |
|           |                                               |              |                        |     |
| × 🗖       | סיבת פעילות                                   |              |                        |     |
|           |                                               | סיבה:        |                        |     |
|           | מסמך מטושטש/ לא קריא                          |              |                        |     |
|           | המסמך אינו תואם את ההנחיה<br>תסכה תתימת ווו"ד |              |                        |     |
|           | חסרה הצהרת מכרים                              |              |                        |     |
| : cnd     | מסמר נוסף נדרש למשרד                          |              |                        |     |

# עיבוד בקשה

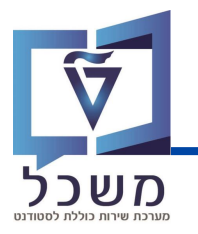

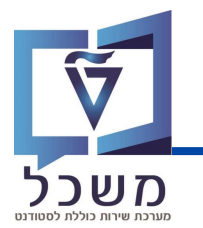

## עיבוד בקשה - סטטוס

לאחר מעבר על כל המסמכים יש לעדכן את סטטוס הבקשה בהתאם.

|                                |                    | 1                                     |                                                     | 4            |
|--------------------------------|--------------------|---------------------------------------|-----------------------------------------------------|--------------|
| 🗸 החלת תוצאת אימות             | ריענון 🕻           | עריכה 🗢 חזרה 🕻                        | 🖉 ביטול 🗙                                           | שמור 📙       |
| לא תקין- לטיפול 🛆              | פול"               | האובייקט הוא כעת 'הבקשה בט            | נעה בהצלחה. סטאטוס                                  | פעילות בוצ 📀 |
| תקין 🔵                         | 2                  |                                       |                                                     |              |
| 💓 הבקשה בוטלה ע"י עובד הטכניון |                    |                                       | אבובת בתלונות                                       |              |
| ביטול 🥱                        | 3                  |                                       | אין דר הווא סוור                                    | · · ·        |
|                                |                    |                                       |                                                     |              |
|                                |                    |                                       |                                                     |              |
| עריכה 🛛 בסרגל הבלים העליון. 🏑  | 🖊 לחצי על          | במצב עריכה. במידה ולא                 | יש לוודא שהמסך                                      | ראשית 1      |
|                                | : רצוי             | חרי את סטטוס הבקשה ר                  | ל החלת תוצאת אימות 🗸 ובו                            | לחצי ע       |
| לבחור בסטטוס זה.               | ים תיקון יש י      | שנם מסמכים אשר מצרינ                  | ין- לטיפול - במידה ויי                              | לא תק 🛆      |
| ליו לתקן.                      | מסמבים שע          | ישלח מייל המפרט את ה                  | - לסטודנט                                           |              |
| ור בסטטוס זה.                  | קינה, יש לבו       | קשת הסטודנט נמצאה ת                   | <b>קיו</b> - במידה וב                               | л 🔳          |
| ע ב-SAP ויישלח לו מייל.        | טות המתבצ          | ו יועבר לשלב ניהול ההחל               | - הסטודנט                                           |              |
|                                |                    |                                       |                                                     |              |
|                                | בסטטוס זה.         | לביטול הבקשה יש לבחור                 | א בוטלה ע"י עובד הטכניון – א בוטלה ע"י עובד הטכניון | 💓 הבקש       |
|                                |                    |                                       |                                                     |              |
|                                |                    |                                       |                                                     | <b>•</b>     |
| נמצאה תקינה / לא תקינה.        | שה שנבדקה<br>זלטה! | בקשה מגדירה האם הבקע<br>אין מדובר בהו | לת שינוי סטטוס הו                                   | פעוי         |
|                                |                    |                                       |                                                     |              |
| חר מכן על 🍙 ביטול .            | נוצאת אימות ∨ ולא  | הקודם בלחיצה על <sup>החלת ו</sup>     | חזיר סטטוס למצב                                     | ניתן לה 3    |
|                                |                    |                                       |                                                     |              |
|                                | שמור               | שהו, יש ללחוץ על 📙                    | ל שינוי סטטוס בל                                    | לאחר נ 4     |